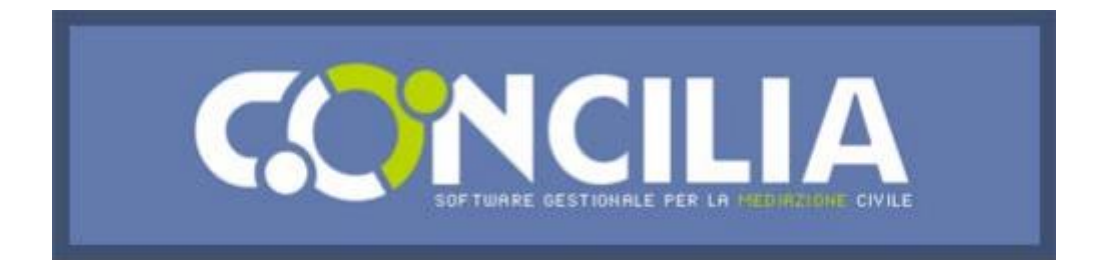

# Come inserire una conciliazione

## Parte/i Istante/i:

Selezionare dal menu a tendina il tipo di conciliazione da inserire, quindi inserire il valore della controversia (facendo attenzione a non inserire numeri decimali!), selezionando il quadrato se il valore della controversia è da considerarsi indeterminato o indeterminabile ai sensi del Codice di procedura Civile.

In tal caso, l'indennità del mediatore verrà calcolata, fino a 1.000,00 indeterminato basso, sullo scaglione compreso tra i 1.000 e 50.000 €, indeterminato medio, e oltre 50.000,00 indeterminato alto, come da Tariffario Forense

Utilizzare il codice convenzione SOLO se comunicato dalla segreteria di eMediation.

### **Codice Multiparte:**

Ecco la novità!

Grazie a questo innovativo sistema, è ora possibile prevedere l'adesione di un **numero illimitato di parti** portatrici dei medesimi interessi della parte istante (intervento adesivo). Basterà comunicare il codice (creato in automatico dal software) e farlo inserire nell'apposito campo.

### 2 opzioni:

- a) Ogni parte potrà aderire indicando il proprio valore della controversia, versando l'indennità spettante per lo scaglione di riferimento.
  Ognuno potrà così portare in mediazione la propria personale istanza, pur condividendola con la parte istante principale.
- b) In alternativa, si potrà inserire il valore corrispondente alla somma totale dei singoli indennizzi richiesti, inserendo tutti i nominativi delle parti, che pagheranno pro-quota.

**N.B.**: il codice multiparte sarà attivo <u>SOLO</u> fino a quando la pratica si trova in stato di BOZZA. La pratica resterà in stato di bozza fino al versamento delle spese di segreteria. Immediatamente dopo verrà protocollata e si procederà alla convocazione ed alla nomina del mediatore. Si consiglia quindi di raccogliere tutti i dati prima di inserire la pratica, in modo da velocizzarne il protocollo.

#### **Conciliazione Congiunta:**

E' la conciliazione inserita concordemente dalle parti, che dà il vantaggio di poter **indicare il nominativo di un mediatore** che si consideri concordemente competente per gestire la procedura. Per accedere alla tipologia congiunta, selezionare il quadrato sotto il campo codice multiparte.

**N.B.**: l'indicazione non è vincolante per l'Organismo.

### Controparte/i

La controparte convocata accederà, come prima, inserendo il **codice pratica** indicato nella lettera di convocazione (comprensivo delle lettere maiuscole:COD), ed il **codice di sicurezza** di **3 cifre** indicato sempre nella medesima.

Cliccando su "continua", potrà poi decidere se aderire o non aderire alla conciliazione.

**N.B.**: Ogni parte della procedura, potrà ora visionare tutte le memorie inserite dalle altre parti coinvolte. E' ora possibile allegare i file contenenti memorie e/o documenti.